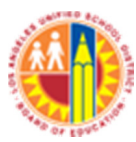

## LAUSD IT Help Desk

## How To Setup MS Outlook 2013 Exchange For Windows 7

(Revised: 10/01/14) © LAUSD IT HelpDesk 2151 Soto St. Phone 213.241.5200 1) In Control Panel click on Mail(32-bit) icon.

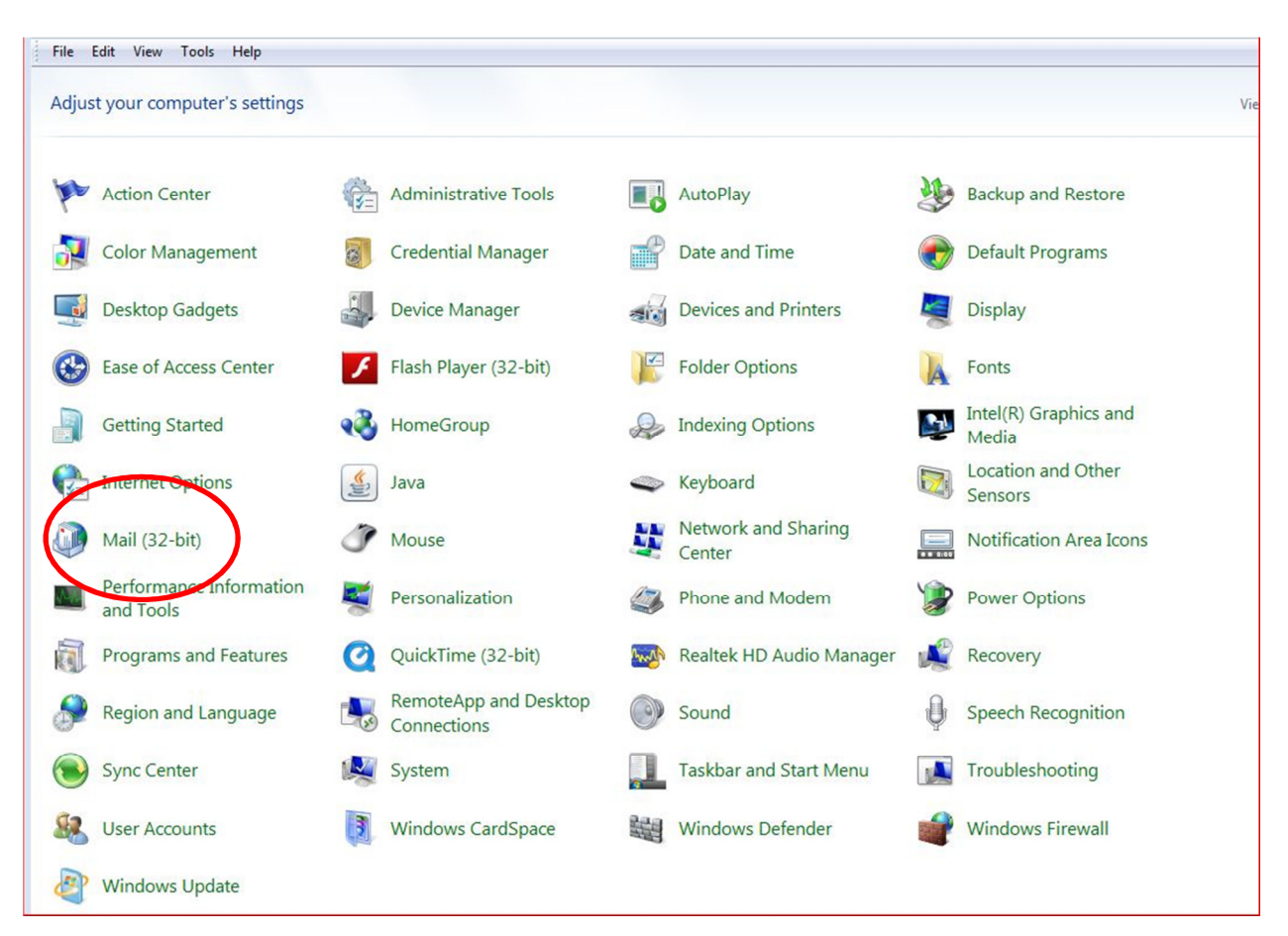

2) Click on Show Profiles.

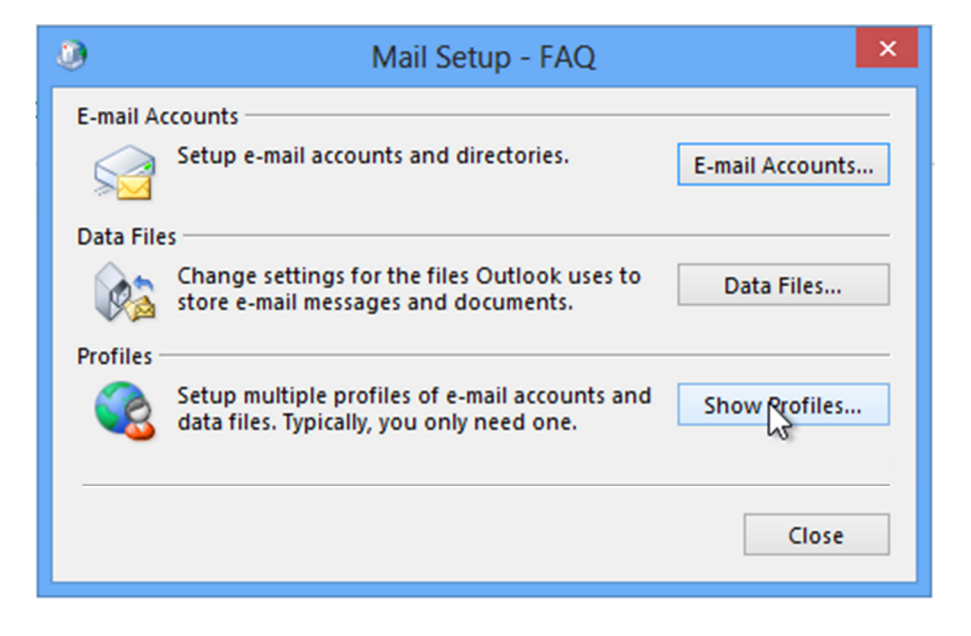

3) On the **General** tab, click on **Add**. Then enter the profile name and click **OK**.

| ۲                                                   | Mail                                               | ×   |  |  |  |
|-----------------------------------------------------|----------------------------------------------------|-----|--|--|--|
| General                                             |                                                    |     |  |  |  |
| The following profiles are set up on this computer: |                                                    |     |  |  |  |
|                                                     |                                                    | ^   |  |  |  |
|                                                     |                                                    |     |  |  |  |
|                                                     |                                                    | ¥   |  |  |  |
| Add                                                 | Remove Properties Copy                             |     |  |  |  |
| ನ<br>When startin                                   | When starting Microsoft Outlook, use this profile: |     |  |  |  |
| O Prompt                                            | O Prompt for a profile to be used                  |     |  |  |  |
| Always                                              | use this profile                                   |     |  |  |  |
|                                                     |                                                    | *   |  |  |  |
|                                                     |                                                    |     |  |  |  |
|                                                     | OK Cancel Ap                                       | ply |  |  |  |

| ۲                           | New Profile | ×            |
|-----------------------------|-------------|--------------|
| Create Profile Name Example | New Profile | OK<br>Cancel |
|                             |             |              |

4) **\*** Go to step 16 or Click on Manual setup or additional server types and then click Next.

| E-mail Account    |                                                                 |
|-------------------|-----------------------------------------------------------------|
| Your Name: [      |                                                                 |
| E-mail Address: [ | Example: Ellen Adams                                            |
| Password:         | Example: ellen@contoso.com                                      |
| Retype Password:  |                                                                 |
|                   | Type the password your internet service provider has given you. |
|                   |                                                                 |

5) Click on Microsoft Exchange Server or compatible service and then click Next.

| 9      | Add Account                                                                                                    |
|--------|----------------------------------------------------------------------------------------------------|
| Choose | Service                                                                                                    |
|        |                                                                                                    |
|        | Microsoft Exchange Server or compatible service<br>Connect to an Exchange account to access email, calendars, contacts, tasks, and voice mail     |
|        | Outlook.com or Exchange ActiveSync compatible service<br>Connect to a service such as Outlook.com to access email, calendars, contacts, and tasks |
|        | O POP or MAP<br>Connect to a POP or IMAP email account                                                                                            |

6) In the Server field type mail.lausd.net and your LAUSD Email account address.

|                                    |                       | Add Account                           |               |
|------------------------------------|-----------------------|---------------------------------------|---------------|
| Server Settings<br>Enter the Micro | osoft Exchange Ser    | ver settings for your account.        |               |
| Server Settings                    | Server:<br>User Name: | mail.lausd.net<br>john.doe@lausd.net  | Check Name    |
| Offline Settings                   |                       |                                       |               |
| 🕑 Use Cached                       | Exchange Mode         |                                       |               |
| Ma                                 | il to keep offline:   | , , , , , , , , , , , , , , , , , , , | 12 months     |
|                                    |                       |                                       | More Se       |
|                                    |                       |                                       | < Back Next > |

8) Make sure your **Email address** is in the **User Name** field and then click **Check Name**. Enter your **password** in the **Password** field and then click on **OK**.

|                              | Windows Security           |
|------------------------------|----------------------------|
| Microsoft (<br>Connecting to | Dutlook<br>faq@example.com |
|                              | john.doe@lausd.net         |
|                              | Remember my cre antials    |
|                              | OK Cancel                  |

13) When Outlook stops loading, the server should have changed as well as your user name. Both should be underlined. Click on **Next** and then click on **Finish**.

|     | Add Acc                                               | ount   |                     |
|-----|-------------------------------------------------------|--------|---------------------|
|     |                                                       |        |                     |
| You | re all set!                                           |        |                     |
| We  | nave all the information we need to set up your accou | nt.    |                     |
|     |                                                       |        |                     |
|     |                                                       |        |                     |
|     |                                                       |        |                     |
|     |                                                       |        |                     |
|     |                                                       |        |                     |
|     |                                                       |        |                     |
|     |                                                       |        |                     |
|     |                                                       |        | Add another account |
|     |                                                       |        |                     |
|     |                                                       |        |                     |
|     |                                                       | < Back | Finish              |

14) Close the **Mail** screen and open **Outlook**. When you are asked for your **password**, enter it into the **Password** field.

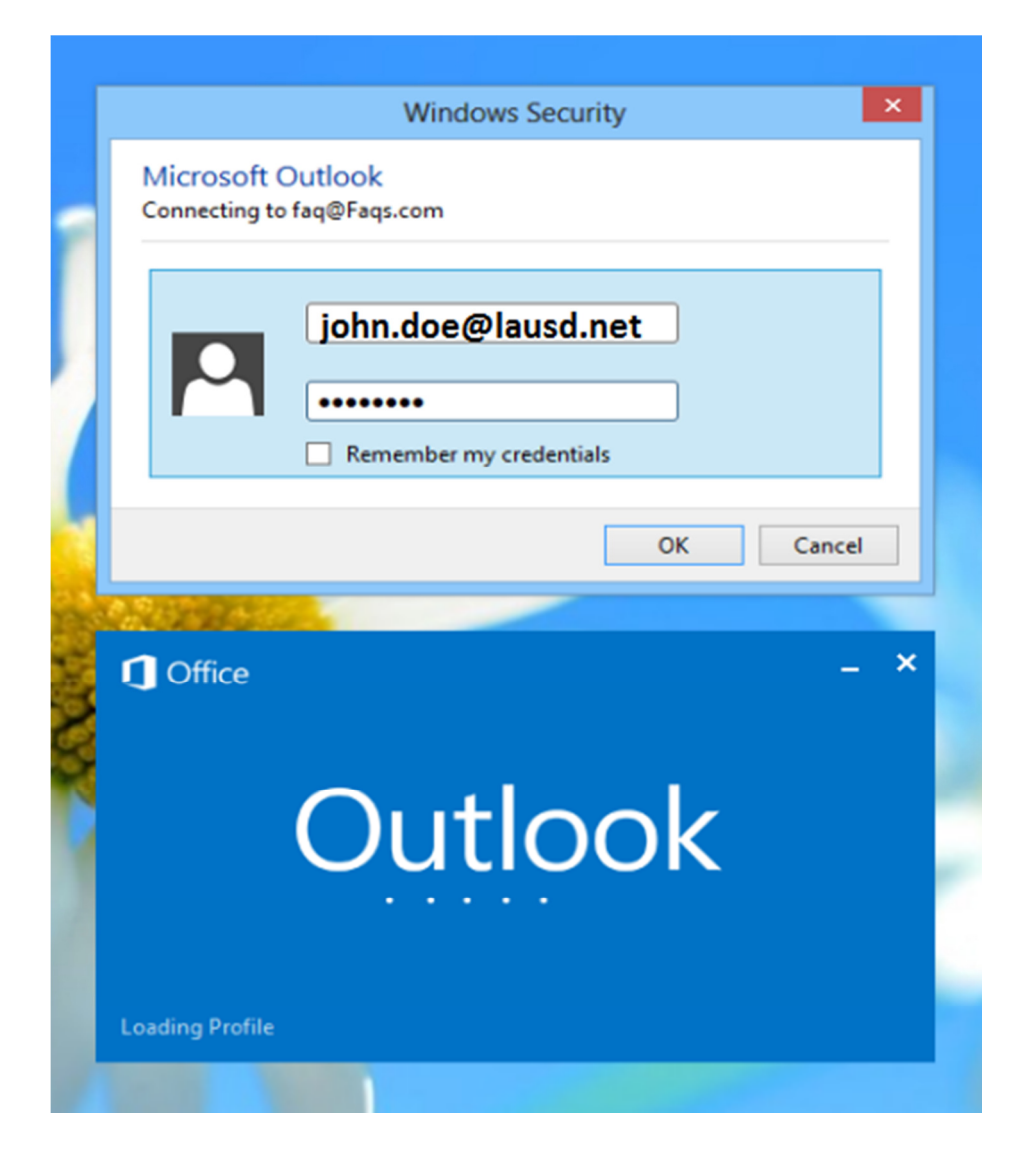

15) A message box will appear in the lower right of your screen stating that Microsoft Outlook is setting up a local copy of your mailbox. It may be several minutes until all of your data is available. **All folders are up to date and Connected to Microsoft Exchange**, you can begin using your newly configured Exchange profile.

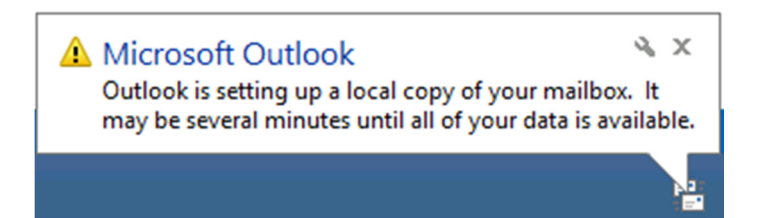

\*16) From step 4 you can also select **E-mail Account** fill in the fields with your full name, email address, password and retype password.

| Add New Account                         |                                                                                 | x |
|-----------------------------------------|---------------------------------------------------------------------------------|---|
| Auto Account Setu<br>Click Next to conr | p<br>nect to the mail server and automatically configure your account settings. |   |
| • E-mail <u>A</u> ccount                |                                                                                 |   |
| Your Name:                              | john doe                                                                        |   |
| E-mail Address                          | Example: Ellen Adams                                                            |   |
|                                         | Example: ellen@contoso.com                                                      |   |
| Password:                               | *****                                                                           |   |
| Retype Password:                        | Type the password your Internet service provider has given you.                 |   |
| Text Messaging                          |                                                                                 |   |
| Text Plessaging                         |                                                                                 |   |
| Manually configure                      | re server settings or additional server types                                   |   |
|                                         | < <u>B</u> ack Cancel                                                           |   |

17) Click on Next which should automatically establish the configuration successfully.

| Congratula     | tions!                                                   |        | 光                    |
|----------------|----------------------------------------------------------|--------|----------------------|
| Configuring    |                                                          |        |                      |
| Configuring    | e-mail server settings. This might take several minutes: |        |                      |
| ×              | Establish network connection                             |        |                      |
| 4              | Search for thadeus.santos@lausd.net server settings      |        |                      |
| ~              | Log on to server                                         |        |                      |
| Your e         | mail account is successfully configured.                 |        |                      |
| <b>- - - -</b> |                                                          |        | Add another account. |
| Manually c     | onfigure server settings                                 |        |                      |
|                |                                                          | < Back | Finish Cancel        |

18) Click **Finish** and reopen the **Outlook** program.